# Operator Interface User Manual Rev 1.0

# **Overview:**

This document describes how to use the INC, LLC. Operator Interface. Please reference the CANopen software specifications document for more details.

# **Table Of Contents:**

| Overview:                              | 2  |
|----------------------------------------|----|
| Table Of Contents:                     | 3  |
| Operation Overview:                    | 4  |
| Drawing Screens Overview:              | 5  |
| Static Text Example:                   | 6  |
| BUTTON Example:                        | 9  |
| Default PDO Mapping:                   | 10 |
| Reading and Writing Objects using PDOs | 11 |
| Multiplexed PDO                        | 11 |
| MUX Data Objects:                      | 12 |
| MUX Data Examples:                     | 13 |
| Multiplexed Data Objects:              | 14 |
| Object 2A00h: MD Request Control Byte  | 14 |
| Object 2A01h: MD Request Index         | 15 |
| Object 2A02h: MD Request SubIndex      | 16 |
| Object 2A03h: MD Request Data          | 17 |
| Object 2A10h: MD Response Status Byte  | 18 |
| Object 2A11h: MD Response Index        | 19 |
| Object 2A12h: MD Response SubIndex     | 20 |
| Object 2A13h: MD Response Data         | 21 |
| Changed Item Description:              | 22 |
| Object 2080h: Changed Item             | 22 |
| Object 2081h: Changed Item Data        | 23 |
| Changed Item Examples:                 | 24 |
| Example 1:                             | 24 |
| Example 2:                             | 24 |
| Example 3:                             | 24 |

# **Operation Overview:**

The CANopen Operator Interface is designed to allow the user to receive and send data to the network. For those familiar with Windows programming, the device operates in a similar manner. When the user presses a button on the operator interface, the interface sends a PDO on the CANopen network indicating which button was pressed and. This is similar to windows messaging. To control the display or to send information to the user, the network can send an SDO or PDO to the corresponding object.

# **Drawing Screens Overview:**

The programmer can draw screens on the display using the INC, LLC. Operator Interface tool. The tool allows objects to be dragged and dropped on the PC screen and the actual display is updated simultaneously if it is connected. The component properties can be changed using the tool. It is very similar to designing a form with Visual Basic or C++ Builder.is designed to allow the user to receive and send data to the network.

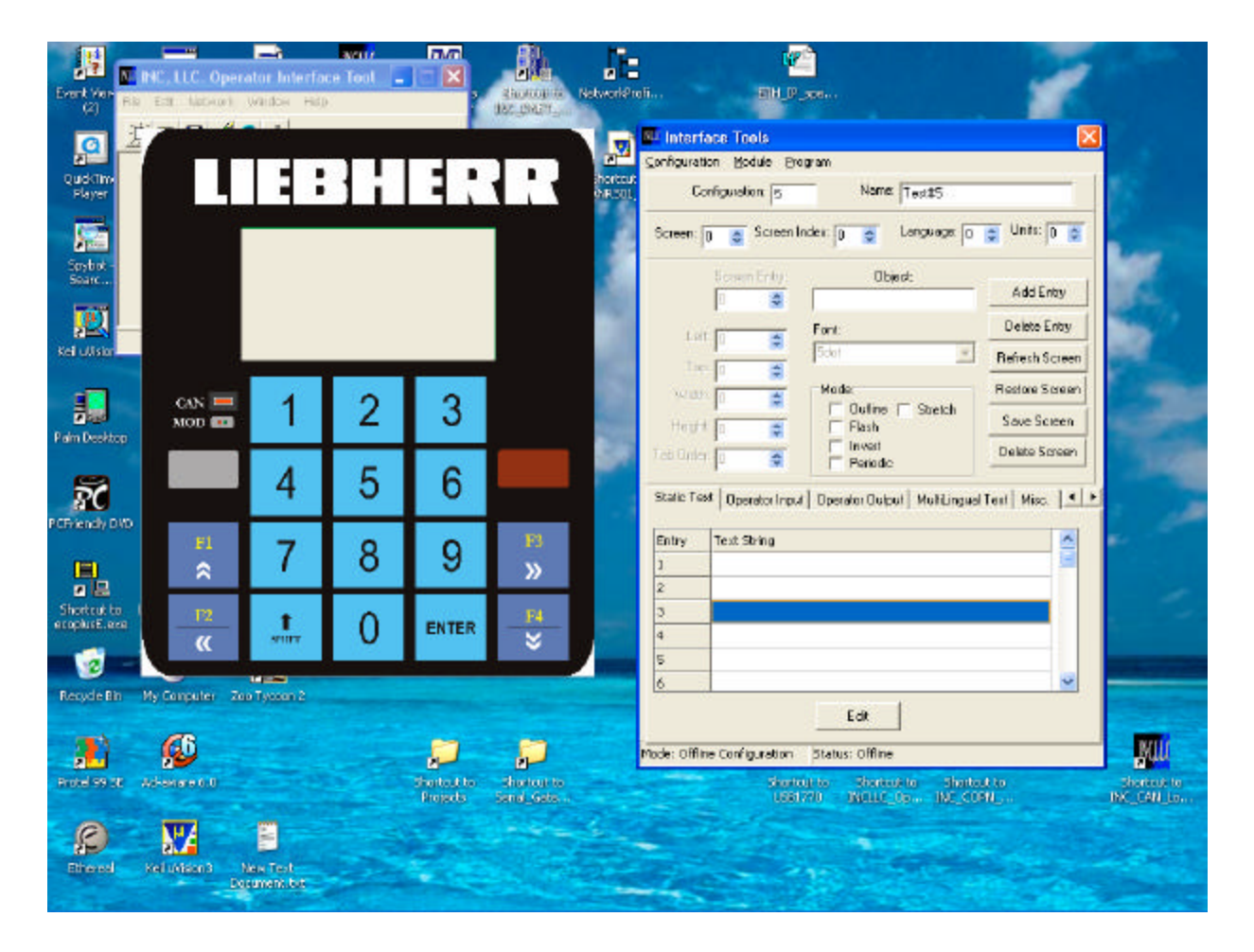

## **Static Text Example:**

To draw a screen, first open the Operator Interface Tool.

It is best to design the screen with the module online. This allows the programmer to see what it actually looks like, as the PC has to approximate pixels to display the 128x64 pixels of the display. To work online, Press the Start Network button then press the Network Browse button. If there are any Operator Interface Nodes found, the program will indicate the node number detected then open the configuration tool windows.

To work on a particular screen, use the Screen spin button to select the screen to edit. To clear an existing screen, press the Delete Screen Button.

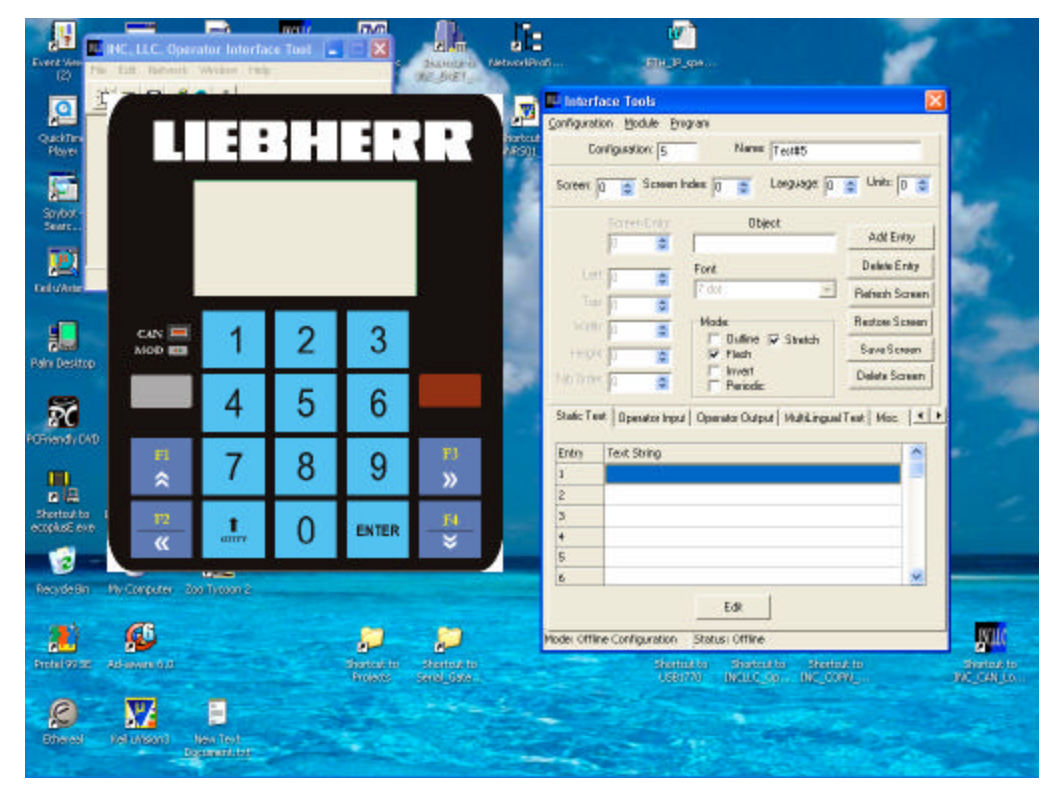

A simple starting screen can be created using a Static Text Object. Select the Static Text Tab on the Interface Tools window. Select an existing entry or a blank entry by clicking on the Text String column of the Static Text table. To edit the text, double click on the text or press the edit button after selecting it. This will bring up the Static Text editor. Enter a text string such as "hello"

|                               | INC, LLC. Oper<br>Edit Network | ator Interfa<br>Window Teb | vini)<br>ce Tool 🖕 |                                                 | Markholi BHLPupe                                                                   | Ku (                                                         | X                                         |
|-------------------------------|--------------------------------|----------------------------|--------------------|-------------------------------------------------|------------------------------------------------------------------------------------|--------------------------------------------------------------|-------------------------------------------|
| QuideTim<br>Player            |                                |                            | <u>}</u>           |                                                 | Configuration Sociel From<br>Instant<br>Configuration 6<br>Sciese: 0 5 Sciese Inde | Name: Testill5<br>× 0 📚 Language: 0                          | C Unit: 0 C                               |
| Search.                       |                                | _                          |                    |                                                 | Sottern Entry                                                                      | Dbjeot:<br>ant:<br>dot.                                      | Add Enly<br>Delete Enly<br>Refresh Sereen |
| Paim Desktop                  | CAN 💻<br>MOD 🚥                 | 1                          | 2                  | Static Text Editor                              |                                                                                    | Dutine I Stretch<br>lash                                     | Restore Screen                            |
| ž                             |                                | 4                          | 5                  |                                                 | Carcal Heb                                                                         | Periodic<br>or Output   MultiLingual                         | Test Misc.                                |
|                               | ₽1<br>余                        | 7                          | 8                  |                                                 |                                                                                    |                                                              |                                           |
| Shortcut to L<br>ecoplust.exe | - <u>n</u><br>- «              | t<br>nore                  | 0                  |                                                 | 3<br>4<br>5                                                                        |                                                              |                                           |
| Recycle Bin                   | Ny Computer 20                 | to Tysoon 2                |                    |                                                 | <u>6</u>                                                                           | Edit                                                         |                                           |
| Prote 99.5E                   | Advantation (6,0)              |                            |                    | Portugito Shortourio<br>Projecti Sendi, Gate I. | Mode: Offline Configuration St<br>Skattaut<br>App1720                              | tatus: Offine<br>9 Shokodi to Shoko<br>1911 Shokodi to Shoko | Lin Sheltuk<br>HBX_CAN                    |
| <b>Sheed</b>                  | Set utstand D                  | tex Text<br>particul List  |                    |                                                 |                                                                                    | - and                                                        |                                           |

After entering the string press ok. If working online, the data will be sent to the interface and analyzed. If accepted, the new value will be displayed in the table. To place the static text object onto the screen, drag the text string to the display window.

| Evert View                  | INC, LLC. Oper  | ator Interfa<br>Window Hep | neri)<br>ce Tool 🖕 |                         | Statute of Metwork?     | ofi                 | U<br>RUP             | ppe in                                               | 1                        |                           |
|-----------------------------|-----------------|----------------------------|--------------------|-------------------------|-------------------------|---------------------|----------------------|------------------------------------------------------|--------------------------|---------------------------|
| <u>a</u> –                  | /               |                            |                    |                         |                         | Configuration Mo    | iolis<br>Idule : Pro | 0140                                                 | X                        |                           |
| QuickTim<br>Player          |                 |                            | 111                | 1 7 7                   | ther tout               | Configurat          | ion: 6               | Name: Test#5                                         |                          | 10                        |
| <b>F</b>                    |                 |                            |                    |                         |                         | Scieen: 0           | Scieen I             | ndex 0 😂 Language 0                                  | Unite: 0                 | -                         |
| Searc                       |                 |                            | ne rioj            |                         |                         | Scree               | n Enty:              | Dbjeck:                                              | Add Enity                |                           |
| 10                          |                 |                            |                    |                         |                         | 140 F               | _                    | Fort                                                 | Delete Entry             |                           |
| Kel ulision                 |                 |                            |                    |                         |                         | Let 4               | 0                    | 7 dot 💌                                              | Refresh Screen           | 100                       |
| -                           |                 |                            |                    | 0                       |                         | Widha 33            | 8                    | Node:                                                | Restore Scieen           | -                         |
| 2                           | MOD ==          | 1                          | 2                  | 3                       |                         | Height (3           | -                    | ☐ Outline I⊽ Stretch<br>☐ Flash                      | Save Screen              | -                         |
| Pain Desktop                |                 |                            |                    |                         |                         | Tab Order: 0        | 0                    | Invert     Periodic                                  | Delete Screen            | 100                       |
| Ŕ                           |                 | 4                          | 5                  | 6                       |                         | Static Text Dpe     | erator impu          | Dperator Output MultiLingual                         | Test   Misc.   +   +     |                           |
| POHiendly DAD               | FI              | 7                          | 0                  | 0                       | P3                      | Entry Text 5        | Rring                |                                                      | <u>^</u>                 | -                         |
|                             | *               | 1                          | 0                  | 9                       | »»                      | 1 Helo              |                      |                                                      |                          |                           |
| Shortcut to<br>ecoplust.exe | - <u>12</u><br> | t<br>nare                  | 0                  | ENTER                   | - <u>F4</u>             | 3                   |                      |                                                      |                          |                           |
|                             | -               | -                          |                    |                         |                         | 6                   |                      |                                                      | ~                        |                           |
| Recycle am                  | my computer 20  | a Tysson 2                 |                    |                         |                         |                     |                      | Edit                                                 |                          |                           |
| 3                           | 65              |                            |                    | -                       |                         | Mode: Offline Confi | duration             | Status: Offline                                      |                          | Will                      |
| Protei 99 SE                | Ad-astere 6.0   |                            |                    | Shortcut to<br>Projects | Shortcurte<br>Send_Sate |                     | Shorts               | urito Sharkout to Sharkou<br>770 Millio op Mic., com | tto<br>N <sub>a</sub> nn | Shortcuk to<br>INC_CAN_LO |
| Chered                      | Kel uValunt In  | ieu Text<br>caneil Ist     |                    |                         |                         |                     |                      |                                                      |                          |                           |

The new text string will be displayed on the screen. The current object that is selected has a flashing box around it. The flashing box is just an indicator to the programmer and will not show up during runtime. The text attributes (position, font, Mode, etc.) can be changed if necessary. Changing the attributes can be accomplished by adjusting the corresponding control on the Interface Tools window. The object can also be selected and moved by holding down the left mouse button while over the object and dragging it around the display. The design process is similar for the other types of objects.

## **BUTTON Example:**

To add a button to the screen, select the Button tab and then edit a button.

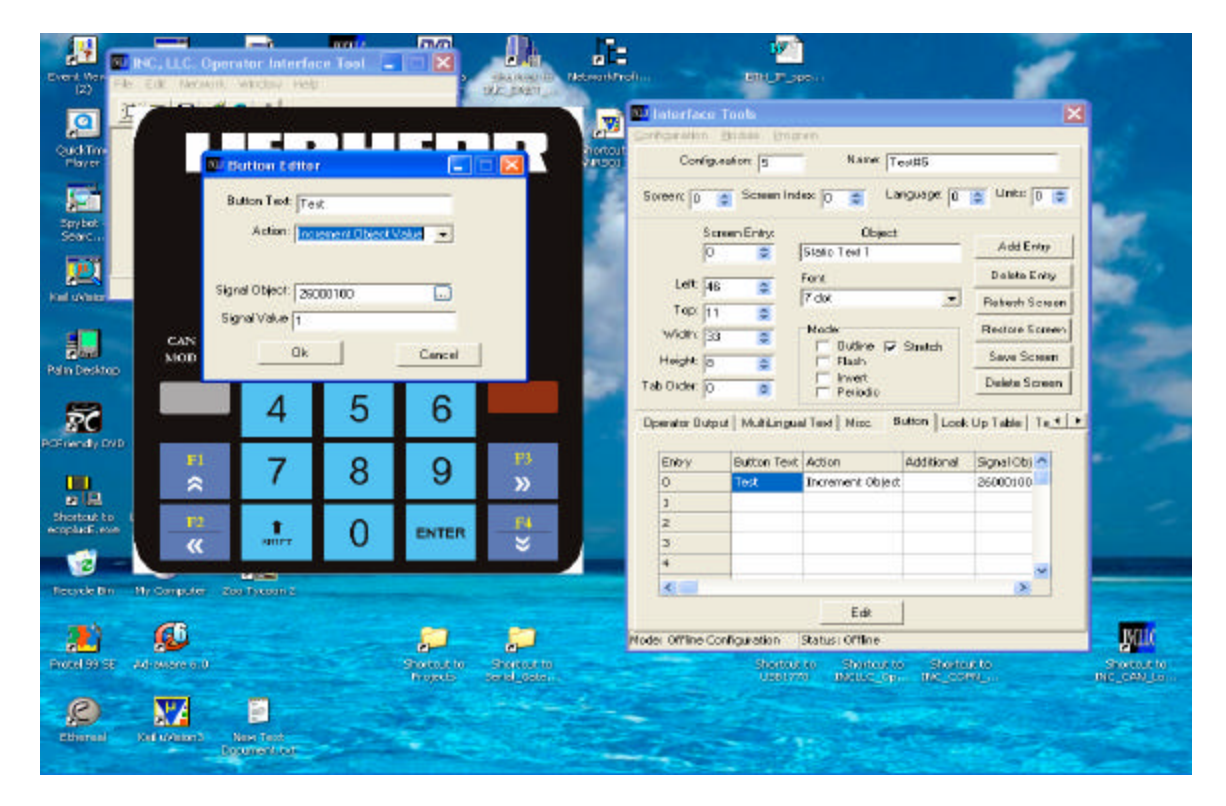

For a simple test application, select "Increment Object Value" for the action. Click the ... button on the Signal Object entry. This will bring up the Input Object Select screen. This assists the programmer in picking the correct object. For this example, select UNSIGNED8 for the Data Object Type and 1 for the Data Object Instance. This example will place the value of 0x26000100 in the Signal Object. Enter 1 for the signal value, then press ok. You will see the information in the Buttons table. Drag and drop the button onto the display. Save the screen by pressing the Save Screen Button. To refresh the screen, press the refresh screen button. This will refresh the screen to get rid of extra pixels and allow the user to select the button. Press the "enter button" on the display. This will Increment the value in the Object at Index 0x2600 SubIndex 01. Read the value by selecting the Module->SDO from menu. Each time the button is pressed the value is incremented. To see the PDO that is generated, set the Node to operational (if it is not) by selecting Module-> Node->Set Operational from the menu. Using a CAN viewer, a PDO should be generated with the object in the first four bytes and the value in the next byte.

|      | IndexLSB | IndexMSB | SubIndex | Length | Value | Don'tCare | Don'tCare | Don'tCare |
|------|----------|----------|----------|--------|-------|-----------|-----------|-----------|
| PDO: | 0x00     | 0x26     | 0x01     | 0x00   | Val   | XXX       | XXX       | XXX       |

# **Default PDO Mapping:**

| TX PDO | Byte(1)  | Byte(2)  | Byte(3)  | Byte(4)  | Byte(5)   | Byte(6)   | Byte(7)   | Byte(8)   |
|--------|----------|----------|----------|----------|-----------|-----------|-----------|-----------|
| 1      | TBD      |          |          |          |           |           |           |           |
| 2      | MUX      | MUX      | MUX      | MUX      | MUX       | MUX       | MUX       | MUX       |
|        | Data     | Data     | Data     | Data     | Data      | Data      | Data      | Data      |
|        | Response | Response | Response | Response | Response  | Response  | Response  | Response  |
|        | Status   | Index    | Index    | SubIndex | Data      | Data      | Data      | Data      |
|        |          | (LSB)    | (MSB)    |          | (LSB)     |           |           | (MSB)     |
| 3      | Changed  | Changed  | Changed  | Changed  | Changed   | Changed   | Changed   | Changed   |
|        | Item     | Item     | Item     | Item     | Item Data | Item Data | Item Data | Item Data |
|        | (LSB)    |          |          | (MSB)    | (LSB)     |           |           | (MSB)     |
| 4      | MPDO     | MPDO     | MPDO     | MPDO     | MPDO      | MPDO      | MPDO      | MPDO      |
|        | Addr     | Index    | Index    | SubIndex | Data      | Data      | Data      | Data      |
|        |          | (LSB)    | (MSB)    |          | (LSB)     |           |           | (MSB)     |

| RX PDO | Byte(1) | Byte(2) | Byte(3) | Byte(4)  | Byte(5) | Byte(6) | Byte(7) | Byte(8) |
|--------|---------|---------|---------|----------|---------|---------|---------|---------|
| 1      | Screen  | Current |         |          |         |         |         |         |
|        | Command | Screen  |         |          |         |         |         |         |
| 2      | MUX     | MUX     | MUX     | MUX      | MUX     | MUX     | MUX     | MUX     |
|        | Data    | Data    | Data    | Data     | Data    | Data    | Data    | Data    |
|        | Request | Request | Request | Request  | Request | Request | Request | Request |
|        | Control | Index   | Index   | SubIndex | Data    | Data    | Data    | Data    |
|        |         | (LSB)   | (MSB)   |          | (LSB)   |         |         | (MSB)   |
| 3      | TBD     |         |         |          |         |         |         |         |
| 4      | MPDO    | MPDO    | MPDO    | MPDO     | MPDO    | MPDO    | MPDO    | MPDO    |
|        | Addr    | Index   | Index   | SubIndex | Data    | Data    | Data    | Data    |
|        |         | (LSB)   | (MSB)   |          | (LSB)   |         |         | (MSB)   |

# Reading and Writing Objects using PDOs.

There are two methods for writing Objects using PDOs. One is the use of a Destination Address Mode DAM-MPDO (CANopen standard) and the other is to use the MUX Data Objects. For reading objects, the user must use the MUX Data method.

## **Multiplexed PDO**

### DAM-MPDO:

Request (RxPDO)

| Byte 0  | Byte 1-2 | Byte 3   | Byte 4-7     |
|---------|----------|----------|--------------|
| Node-ID | Index    | SubIndex | Request Data |

#### Example:

To write Index 0x2800 SubIndex 1 with a value of 0x01 On Node 0x0A Send the following:

| Byte 0 | Byte 1-2 |      | Byte 3 |      | Byte 4-7 |      |      |  |  |
|--------|----------|------|--------|------|----------|------|------|--|--|
| 0x0A   | 0x00     | 0x28 | 01     | 0x01 | 0x00     | 0x00 | 0x00 |  |  |

### **MUX Data Objects:**

To read and write objects using PDOs, the MUX Data objects were created. The mechanism works with a request response method. RxPDO 2 is mapped (by default) with the Mux Request values and TxPDO 2 is mapped with the Mux Data Response values.

The default mapped PDO format is as follows:

### **Request (RxPDO) Format:**

| <b></b> |          |          |              |
|---------|----------|----------|--------------|
| Byte 0  | Byte 1-2 | Byte 3   | Byte 4-7     |
| Control | Index    | SubIndex | Request Data |
|         |          |          |              |

#### **Control Byte Format:**

| Bit 7    | Bit 6    | Bit 5    | Bit 4  | Bits 3-0 |
|----------|----------|----------|--------|----------|
| Reserved | Reserved | Reserved | Toggle | Command  |
|          |          |          |        |          |

#### **Bit Definitions:**

Commands:

- 0 Nop No operation is performed
- 1 Read Object Object Specified is read and data can be found in MUX Request Data

2 Write Object – Object Specified is written with data supplied in MUX Request Data

Toggle:

The user must toggle this bit if the device is to perform the requested command again. Optionally the user can switch commands such as write then read or write then NOP then write again.

### **Response (TxPDO) Format:**

| Byte 0 | Byte 1-2 | Byte 3   | Byte 4-7      |
|--------|----------|----------|---------------|
| Status | Index    | SubIndex | Response Data |
|        |          |          |               |

#### **Status Byte Format:**

| •     |          |          |        |              |
|-------|----------|----------|--------|--------------|
| Bit 7 | Bit 6    | Bit 5    | Bit 4  | Bits 3-0     |
| Error | Reserved | Reserved | Toggle | Command Echo |

#### **Bit Definitions:**

Commands:

- 0 Nop No operation is performed
- 1 Read Object Object Specified is read and data can be found in MUX Request Data

2 Write Object – Object Specified is written with data supplied in MUX Request Data

#### Toggle Echo:

This is the echo of the toggle in the request control byte.

#### Error:

This bit is set if there was an error performing the requested command. i.e. object doesn't exist.

### **MUX Data Examples:**

To write Index 0x2800 SubIndex 1 with a value of 0x01

Send the following to the RxPDO:

| Byte 0 | Byte 1-2 |      | Byte 3 |      | Byte | e 4-7 |      |
|--------|----------|------|--------|------|------|-------|------|
| 0x02   | 0x00     | 0x28 | 01     | 0x01 | 0x00 | 0x00  | 0x00 |

The TxPDO will be updated with

| Byte 0 | Byte 1-2 |      | Byte 3 | Byte 4-7 |      |      |      |
|--------|----------|------|--------|----------|------|------|------|
| 0x02   | 0x00     | 0x28 | 01     | 0x01     | 0x00 | 0x00 | 0x00 |

To Read Index 0x2601 SubIndex 0x01

 Byte 0
 Byte 1-2
 Byte 3
 Byte 4-7

 0x01
 0x01
 0x26
 01
 0x00
 0x00

The TxPDO will be updated with

| Byte 0 | Byte | e 1-2 | Byte 3 |       | Byte         | e 4-7 |      |
|--------|------|-------|--------|-------|--------------|-------|------|
| 0x01   | 0x01 | 0x26  | 01     | Value | Value<br>MSP | 0x00  | 0x00 |
|        |      |       |        | LSD   | MSD          |       |      |

0x00

## Multiplexed Data Objects: Object 2A00h: MD Request Control Byte

The MD Request Control Byte Object allows the network to send requests to the operator interface using process data.

#### **OBJECT DESCRIPTION**

| INDEX       | 2A00h                   |
|-------------|-------------------------|
| Name        | MD Request Control Byte |
| Object Code | VAR                     |
| Data Type   | UNSIGNED8               |
| Category    | Optional                |

#### ENTRY DESCRIPTION

| Access        | Rw        |
|---------------|-----------|
| PDO Mapping   | Yes       |
| Value Range   | UNSIGNED8 |
| Default Value | 0         |

#### **Control Byte Format:**

| Bit 7    | Bit 6    | Bit 5    | Bit 4  | Bits 3-0 |
|----------|----------|----------|--------|----------|
| Reserved | Reserved | Reserved | Toggle | Command  |
|          |          |          |        |          |

#### **Bit Definitions:**

Commands:

- 0 Nop No operation is performed
- 1 Read Object Object Specified is read and data can be found in MUX Request Data

2 Write Object – Object Specified is written with data supplied in MUX Request Data

Toggle:

The user must toggle this bit if the device is to perform the requested command again. Optionally the user can switch commands such as write then read or write then NOP then write again.

**Object 2A01h: MD Request Index** The MD Request Index allows the network to send requests to the operator interface using process data. The index object specifies the object to read or write.

### **OBJECT DESCRIPTION**

| INDEX       | 2A01h            |
|-------------|------------------|
| Name        | MD Request Index |
| Object Code | VAR              |
| Data Type   | UNSIGNED16       |
| Category    | Optional         |

| Access        | Rw         |
|---------------|------------|
| PDO Mapping   | Yes        |
| Value Range   | UNSIGNED16 |
| Default Value | 0          |

**Object 2A02h: MD Request SubIndex** The MD Request SubIndex allows the network to send requests to the operator interface using process data. The SubIndex object specifies the subindex of the object to read or write.

#### **OBJECT DESCRIPTION**

| INDEX       | 2A02h               |
|-------------|---------------------|
| Name        | MD Request SubIndex |
| Object Code | VAR                 |
| Data Type   | UNSIGNED8           |
| Category    | Optional            |

| Access        | Rw        |
|---------------|-----------|
| PDO Mapping   | Yes       |
| Value Range   | UNSIGNED8 |
| Default Value | 0         |

**Object 2A03h: MD Request Data** The MD Request Data allows the network to send requests to the operator interface using process data. The Request Data object specifies the data to be written to the requested index and subindex. The amount of data transferred depends on the size of the object written to.

### **OBJECT DESCRIPTION**

| INDEX       | 2A03h           |
|-------------|-----------------|
| Name        | MD Request Data |
| Object Code | VAR             |
| Data Type   | UNSIGNED32      |
| Category    | Optional        |

| Access        | Rw         |
|---------------|------------|
| PDO Mapping   | Yes        |
| Value Range   | UNSIGNED32 |
| Default Value | 0          |

### **Object 2A10h: MD Response Status Byte**

The MD Response Status Byte Object allows the network to get the response to the request made using the MD Request Objects using process data.

#### **OBJECT DESCRIPTION**

| INDEX       | 2A10h                   |
|-------------|-------------------------|
| Name        | MD Response Status Byte |
| Object Code | VAR                     |
| Data Type   | UNSIGNED8               |
| Category    | Optional                |

#### ENTRY DESCRIPTION

| Access        | Ro        |
|---------------|-----------|
| PDO Mapping   | Yes       |
| Value Range   | UNSIGNED8 |
| Default Value | 0         |

#### **Status Byte Format:**

| Bit 7 | Bit 6    | Bit 5    | Bit 4  | Bits 3-0     |
|-------|----------|----------|--------|--------------|
| Error | Reserved | Reserved | Toggle | Command Echo |

### **Bit Definitions:**

Commands:

0 Nop – No operation is performed

1 Read Object – Object Specified is read and data can be found in MUX Request Data

2 Write Object – Object Specified is written with data supplied in MUX Request Data

Toggle Echo:

This is the echo of the toggle in the request control byte.

Error:

This bit is set if there was an error performing the requested command. i.e. object doesn't exist.

**Object 2A11h: MD Response Index** The MD Response Index Object allows the network to send requests to the operator interface using process data. The index object specifies the object that was written or read from using the MD Request.

#### **OBJECT DESCRIPTION**

| INDEX       | 2A11h             |
|-------------|-------------------|
| Name        | MD Response Index |
| Object Code | VAR               |
| Data Type   | UNSIGNED16        |
| Category    | Optional          |

| Access        | Ro         |
|---------------|------------|
| PDO Mapping   | Yes        |
| Value Range   | UNSIGNED16 |
| Default Value | 0          |

**Object 2A12h: MD Response SubIndex** The MD Response SubIndex allows the network to get the response of requests to the operator interface using process data. The SubIndex object specifies the subindex of the object that was written to or read from.

### **OBJECT DESCRIPTION**

| INDEX       | 2A12h                |
|-------------|----------------------|
| Name        | MD Response SubIndex |
| Object Code | VAR                  |
| Data Type   | UNSIGNED8            |
| Category    | Optional             |

| Access        | Ro        |
|---------------|-----------|
| PDO Mapping   | Yes       |
| Value Range   | UNSIGNED8 |
| Default Value | 0         |

## **Object 2A13h: MD Response Data**

The MD Response Data allows the network to get data returned from requests to the operator interface using process data. The Response Data object will return the data of the object that was read to the requested index and subindex. The amount of data transferred depends on the size of the object read from.

### **OBJECT DESCRIPTION**

| INDEX       | 2A13h            |
|-------------|------------------|
| Name        | MD Response Data |
| Object Code | VAR              |
| Data Type   | UNSIGNED32       |
| Category    | Optional         |

| Access        | Ro         |
|---------------|------------|
| PDO Mapping   | Yes        |
| Value Range   | UNSIGNED32 |
| Default Value | 0          |

# Changed Item Description: Object 2080h: Changed Item

The Changed Item Object allows the network to detect changes that the operator has made using the keypad. Example: If the user changes the number in an Operator Input, the corresponding Object Number is placed into this object.

### **OBJECT DESCRIPTION**

| INDEX       | 2080h        |
|-------------|--------------|
| Name        | Changed Item |
| Object Code | VAR          |
| Data Type   | UNSIGNED32   |
| Category    | Optional     |

| Access        | RO         |
|---------------|------------|
| PDO Mapping   | Yes        |
| Value Range   | UNSIGNED32 |
| Default Value | 0          |

**Object 2081h: Changed Item Data** The Changed Item Data Object allows the network to detect changes that the operator has made using the keypad. Example: If the user changes the number in an Operator Input or presses a screen button, the corresponding Object Data is placed into this object.

### **OBJECT DESCRIPTION**

| INDEX       | 2081h             |
|-------------|-------------------|
| Name        | Changed Item Data |
| Object Code | VAR               |
| Data Type   | UNSIGNED32        |
| Category    | Optional          |

| Access        | RO         |
|---------------|------------|
| PDO Mapping   | Yes        |
| Value Range   | UNSIGNED32 |
| Default Value | 0          |

# Changed Item Examples: Example 1:

Configuration:

Operator Input 1 is mapped to the first UNSIGNED8 Data In Object. (Index 0x2600 SubIndex 0x01) Events:

The user changes the value to 57 and presses enter The Changed Item will indicate 0x26000108 The Changed Item Data will indicate 0x00000039 (57 decimal) If the objects are mapped into a PDO (by default), the PDO will be sent with the following value: 0x08 0x01 0x00 0x26 0x39 0x00 0x00 0x00

## Example 2:

Configuration:

Operator Input 2 is mapped to the third UNSIGNED16 Data In Object. (Index 0x2601 SubIndex 0x03) Events:

The user changes the value to 1000 and presses enter The Changed Item will indicate 0x26010310 The Changed Item Data will indicate 0x000003E8 (1000 decimal) If the objects are mapped into a PDO (by default), the PDO will be sent with the following value: 0x10 0x03 0x01 0x26 0xE8 0x03 0x00 0x00

## Example 3:

Configuration:

Operator Input 3 is mapped to the fourth UNSIGNED32 Data In Object. (Index 0x2602 SubIndex 0x04)

Events:

The user changes the value to 200000 and presses enter

The Changed Item will indicate 0x26020420

The Changed Item Data will indicate 0x00030D40 (200000 decimal)

If the objects are mapped into a PDO (by default), the PDO will be sent with the following value: 0x10 0x04 0x02 0x26 0x40 0x0D 0x03 0x00